## UNIVERSIDADE SÉNIOR (PREENCHIMENTO FORMULÁRIO ONLINE)

1) Preenchimento dos dados.

| Academia dos Saberes - Universidade Sénior                                                                                |                                                                          |  |  |  |
|----------------------------------------------------------------------------------------------------|--------------------------------------------------------------------------|--|--|--|
|                                                                                                    |                                                                          |  |  |  |
| <u>Inscrição p</u>                                                                                                    | para o ano letivo de 2019/2020<br>IMPORTANTE: Inscrições disponiveis até |  |  |  |
| —Dados do(a) aluno(                                                                                                    | a)                                                                       |  |  |  |
| NIF:                                                                                                    |                                                                          |  |  |  |
| Nome:                                                                                                    |                                                                          |  |  |  |
| Género:                                                                                                    | O Feminino O Masculino                                                   |  |  |  |
| Morada:                                                                                                    |                                                                          |  |  |  |
| Localidade:                                                                                                    |                                                                          |  |  |  |
| Cod. Postal:                                                                                                    |                                                                          |  |  |  |
| Contacto:<br>Data Nascimento:                                                                                             |                                                                          |  |  |  |
|                                                                                                    |                                                                          |  |  |  |
|                                                                                                    | 🗹 Autoriza Notificação por Email                                         |  |  |  |
| E-mail:                                                                                                    |                                                                          |  |  |  |
| Contacto SOS:                                                                                                    | I                                                                        |  |  |  |
| Autorizo a recolha dos meus dados pessoais, mencionados acima, exclusivamente para a inscrição na<br>universidade sénior. |                                                                          |  |  |  |
|                                                                                                    |                                                                          |  |  |  |

2) Indicação que falta indicar qual/quais as disciplinas/módulos a inscrever.

| Disciplinas Inscritas           |  |
|---------------------------------|--|
| Aluno(a) sem qualquer inscrição |  |
|                                 |  |
|                                 |  |

3) Indicar as disciplinas/módulos pretendidos. Iniciando com a pesquisa dos mesmos. Escolhendo o polo...

| —Pesquisar Módulo/Disc | Selecionar Polo<br>Polo Loures |
|------------------------|--------------------------------|
| Polo:                  | Polo Saca Sém                  |
| Nome:                  |                                |
| Professor:             |                                |
| Dia Aula:              | Todos                          |
| Tipologia:             | Todas                          |
| Pesquisar Lim          | par                            |

## UNIVERSIDADE SÉNIOR (PREENCHIMENTO FORMULÁRIO ONLINE)

4) Para saber mais detalhe da disciplina/módulo, passar o rato sobre o icone

| Nome                                                 | Informação | Polo                | Professores      | Horário                   | Vaga  |
|------------------------------------------------------|------------|---------------------|------------------|---------------------------|-------|
| A.M.AADAPTAÇÃO AO MEIO AQUÁTICO<br>+Tipologia: geral | Q          |                     | A.M.AADA         | PTAÇÃO AO MEIO AQU        | ÁTICO |
| AMBIENTE: DO LOCAL AO GLOBAL<br>+Tipologia: geral    | 15         | PROFESSOF           | RES              | ,                         |       |
| ARRAIOLOS<br>+Tipologia: geral                       |            | Sem profes          | sores associados |                           |       |
| ARTES DECORATIVAS                                    |            | HORARIO<br>4ª feira | 10h45            | 5 11h                     | 30    |
| CAVAQUINHO I<br>+Tipologia: geral                    |            | INFORMAÇ            | ÃO               | natacão                   |       |
| CAVAQUINHO II<br>+Tipologia: geral                   |            | -> Controlo         | da respiração.   | natayav.                  |       |
| CIDADANIA<br>+Tipologia: geral                       |            | -> Competiç         | ão entre polos.  |                           |       |
| CLUBE DE ENÓFILOS                                    |            | 2018/2010           | 1050 11050110    | V 10114   11110V   121120 | 10 14 |

5) Para adicionar a disciplina pretendida, clicar no botão +

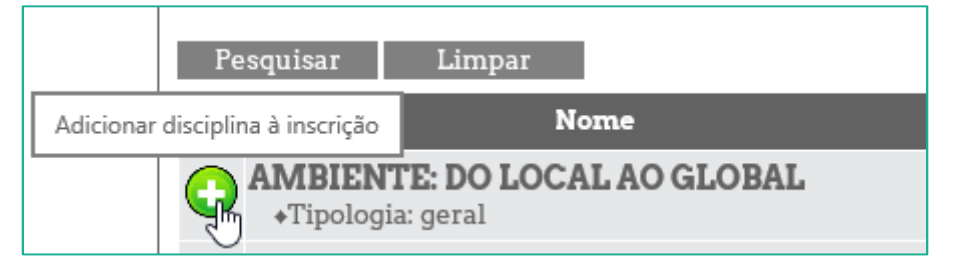

Confirmando a sua escolha, botão OK

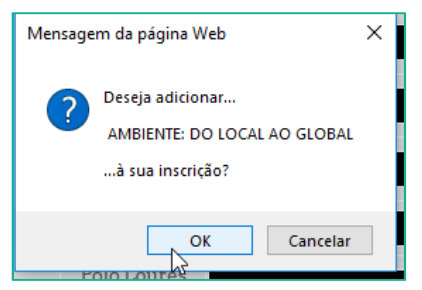

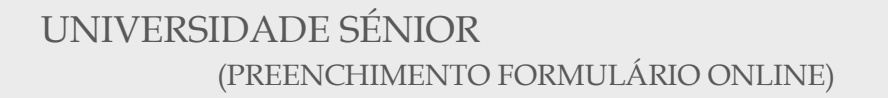

6) Se pretendermos retirar a disciplina da nossa lista de preferência,

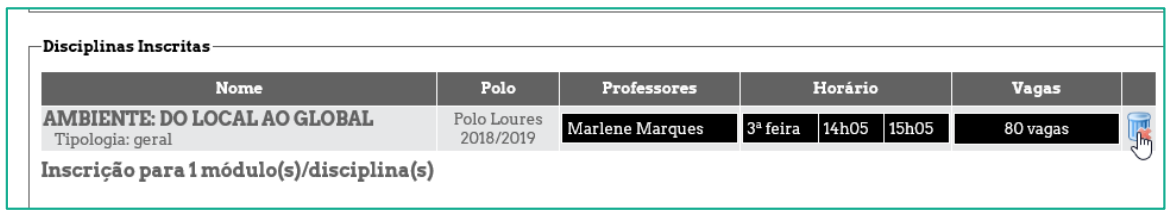

7) Após a escolha de todas as disciplinas pretendidas, clicar no botão confirmar inscrição, para finalizar a sua inscrição.

| - Disciplinas Inscritas                          |                          |                         |              |          |          |  |  |  |
|--------------------------------------------------|--------------------------|-------------------------|--------------|----------|----------|--|--|--|
|                                                  |                          |                         |              |          |          |  |  |  |
| Nome                                             | Polo                     | Professores             | Horário      |          | Vagas    |  |  |  |
| AMBIENTE: DO LOCAL AO GLOBAL<br>Tipologia: geral | Polo Loures<br>2018/2019 | Marlene Marques         | 3ª feira 14h | 05 15h05 | 80 vagas |  |  |  |
| Inscrição para 1 módulo(s)/disciplina(s)         |                          |                         |              |          |          |  |  |  |
|                                                  | Clicar para cor          | nfirmar a sua inscrição |              |          |          |  |  |  |
| Confirmar Inscrição                              |                          |                         |              |          |          |  |  |  |
|                                                  |                          | 0                       |              |          |          |  |  |  |

8) Mensagem do registo nas diversas disciplinas/módulos.

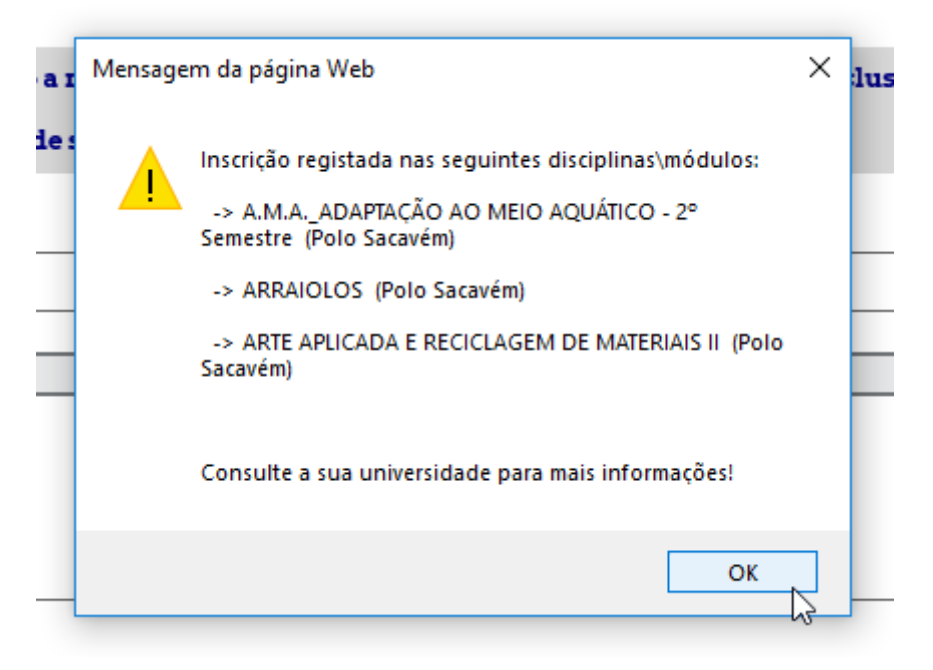